## How User Updates the Password Used with Their MyLakeCountry Profile

A MyLakeCountry site user would follow these steps to change the password they use for accessing the MyLakeCountry site when they know their current site password.

- 1. User logs into their <u>MyLakeCountry</u> profile.
- 2. They see their MyLakeCountry profile **home** screen below.

| Accounts                                                       |                 |                    |
|----------------------------------------------------------------|-----------------|--------------------|
| Welcome<br>MyLakeCountry Demo<br>mylakecountrydemo@outlook.com | m               |                    |
| L Update Profile                                               | 🖍 Edit Accounts | Inactivate Profile |

3. They click the **Update Profile** button and are presented with the screen like shown below.

| Update Profile      |                                                          |                  |  |  |
|---------------------|----------------------------------------------------------|------------------|--|--|
| Profile Information | on ————                                                  |                  |  |  |
| Email               | mylakecountrydemo@outlook.com                            | 🖍 Change Email   |  |  |
| First Name*         | MyLakeCountry                                            |                  |  |  |
| Last Name*          | Demo                                                     |                  |  |  |
| Phone*              | 999-999-9999                                             |                  |  |  |
|                     |                                                          | 🖍 Update Profile |  |  |
| Security —          |                                                          |                  |  |  |
| Password            | XXXXXXXXXXXXX                                            | 🖍 Change         |  |  |
| Security Question   | In what city did you meet your spouse/significant other? | 🖍 Change         |  |  |

- 4. In Security section of above, user clicks the Change button to the right of Password field.
- 5. The following screen appears where user enters their Current Password, their New Password and their New Password a second time to confirm entry. They click **Change Password**.

| Change Password                                                                                                    |                 |  |  |  |
|----------------------------------------------------------------------------------------------------|-----------------|--|--|--|
| Password must be 8 characters or longer and and include at least one lowercase, one uppercase and one special character such as "&". |                 |  |  |  |
| Current Password*                                                                                                    |                 |  |  |  |
| New Password*                                                                                                    |                 |  |  |  |
| Confirm New<br>Password*                                                                                                    |                 |  |  |  |
|                                                                                                    | Show Characters |  |  |  |
|                                                                                                    | Change Password |  |  |  |

6. The following dialogue appears confirming successful change of password. User clicks **OK**.

| Update Succeeded           |    |
|----------------------------|----|
| Password has been changed. |    |
|                            | ОК |

7. User is taken back to the **Update Profile** screen from step 3 above.

| Update Pro          | OFILE                                                    |                  |
|---------------------|----------------------------------------------------------|------------------|
| Profile Information | on                                                       |                  |
| Email               | mylakecountrydemo@outlook.com                            | 🖍 Change Email   |
| First Name*         | MyLakeCountry                                            |                  |
| Last Name*          | Demo                                                     |                  |
| Phone*              | 999-999-9999                                             |                  |
|                     |                                                          | 🖍 Update Profile |
| Security —          |                                                          |                  |
| Password            | XXXXXXXXXXXXX                                            | 🖍 Change         |
| Security Question   | In what city did you meet your spouse/significant other? | 🖍 Change         |

8. The user would use their **newly entered password** the next time they need to log into site.